# MODE D'EMPLOI PORTAIL FAMILLE

HTTPS://FAMILLE-SALLANCHES.CIRIL.NET

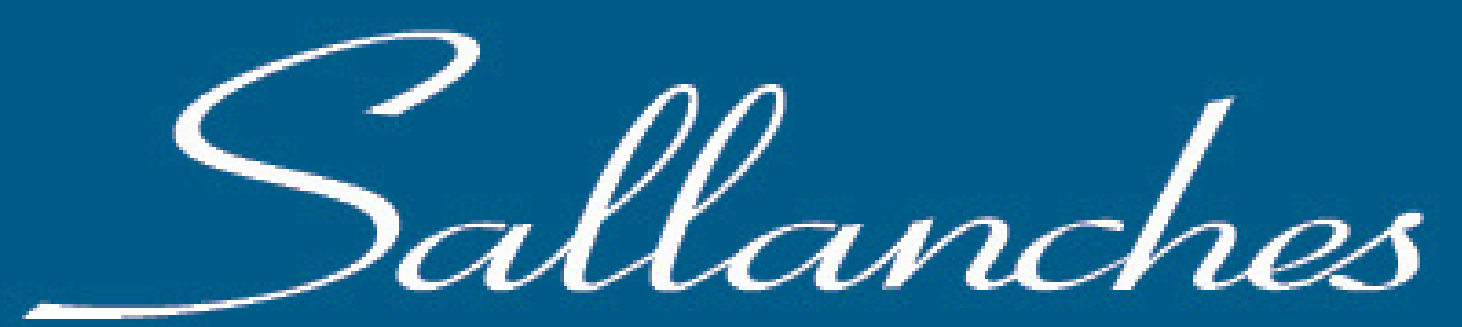

LA VILLE AU PAYS

### CLIQUEZ SUR LE LIEN REÇU PAR E-MAIL.

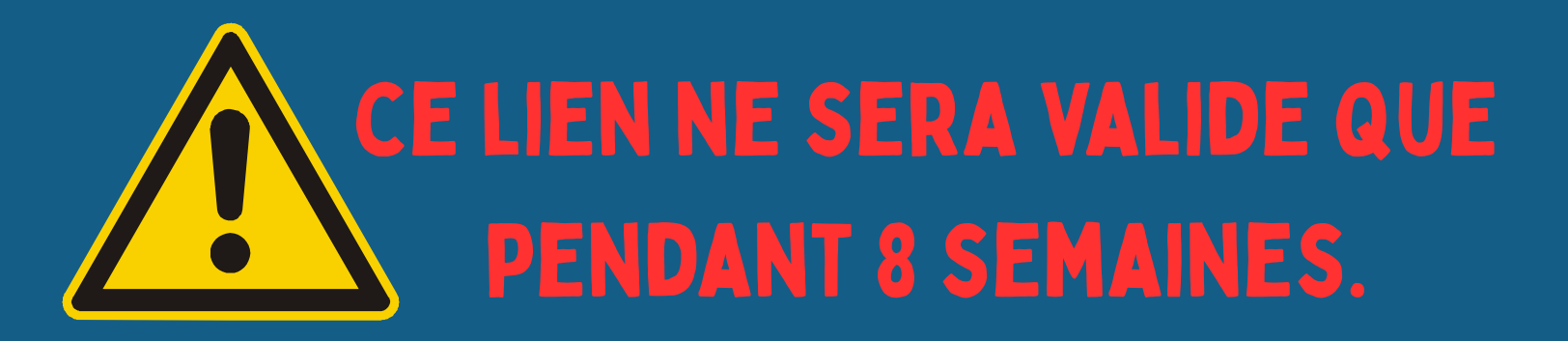

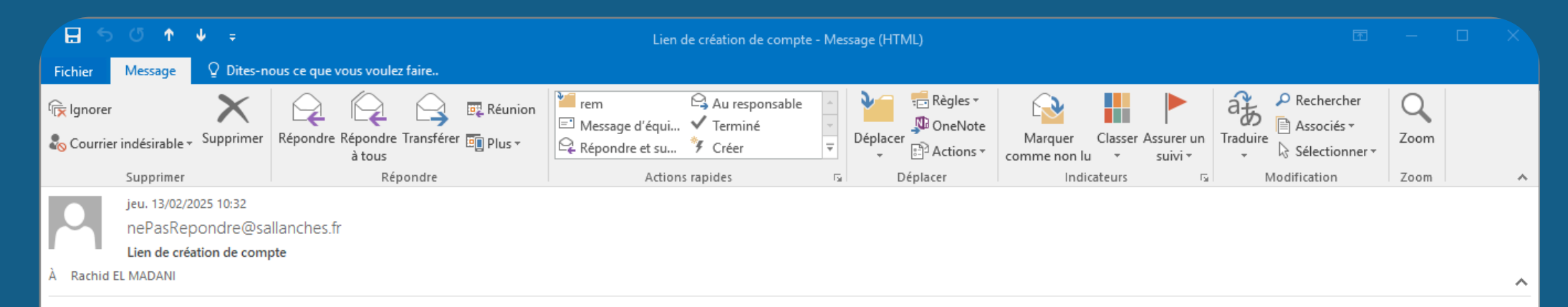

[EXTERNE : Assurez-vous qu'il ne s'agit pas d'un message malveillant avant de cliquer sur tout lien ou pièce jointe.]

Bonjour Madame TESTPORTAIL Pauline,

Voici le lien de création de votre compte sur le portail famille : Cliquez ici

Ce lien expire le jeudi 10 avril 2025 à 11h32

Cordialement, Le service Restauration et accueils de loisirs

**SALLANCHES** PORTAIL INTRANET

CRÉATION DE COMPTE

Mes informations personnelles

Étape 1/2

Mes informations personnelles

NOM D'UTILISATEUR

TESTPORTAIL

ADRESSE EMAIL \*

relmadani@ciril.net

MOT DE PASSE

Cliquer ici pour renseigner

CONFIRMEZ LE MOT DE PASSE

Cliquer ici pour renseigne

## ÉTAPE 1/2 : SAISISSEZ UN MOT DE PASSE PUIS CLIQUEZ SUR VALIDER.

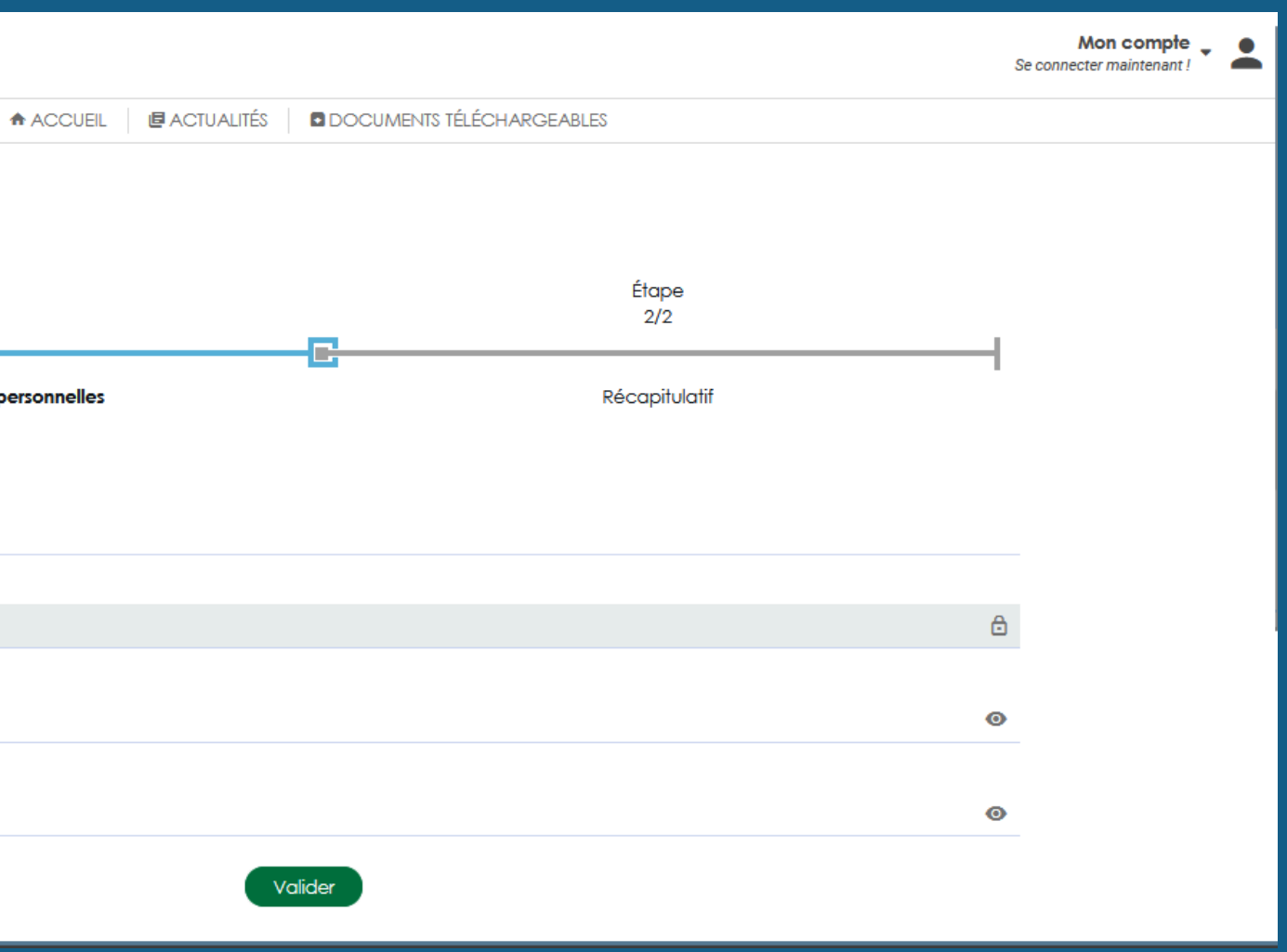

## ÉTAPE 2/2: VÉRIFIEZ QUE VOS INFORMATIONS SONT CORRECTES ET CLIQUEZ SUR VALIDER.

| SALLANCHES<br>PORTAIL INTRANET |                                          |
|--------------------------------|------------------------------------------|
|                                | 4                                        |
|                                | CRÉATION DE COMPTE<br>Récapitulatif      |
|                                | Étape<br>1/2                             |
|                                | <ul> <li>Mes informations per</li> </ul> |
|                                | $\checkmark$                             |

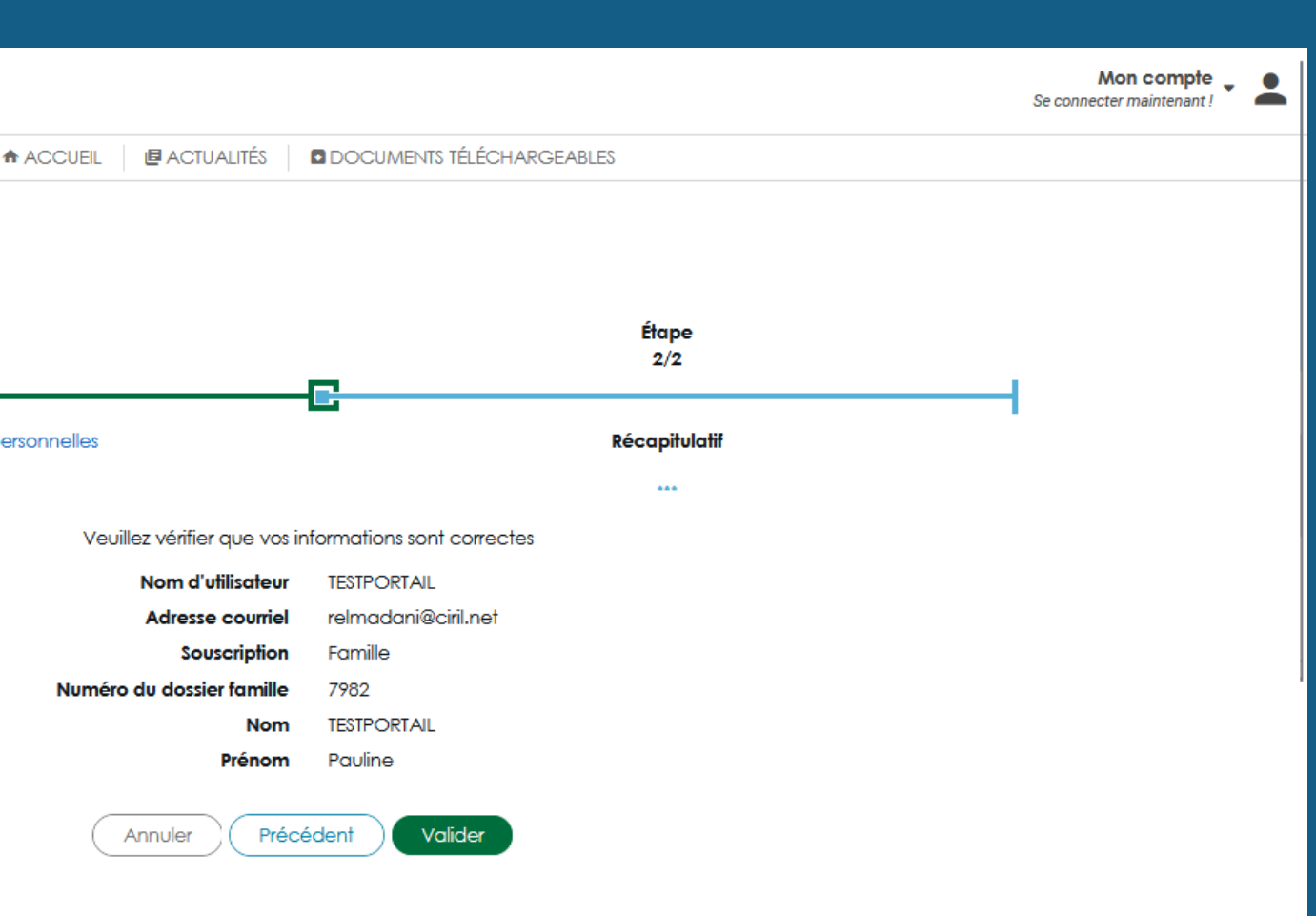

APRÈS ACTIVATION DE VOTRE COMPTE, IL VOUS SUFFIT DE SAISIR VOTRE NOM D'UTILISATEUR ET MOT DE PASSE POUR ACCÉDER AU PORTAIL.

EN CAS D'OUBLI DE VOTRE MOT DE PASSE : CLIQUEZ SUR MOT DE PASSE OUBLIÉ, RENSEIGNEZ VOTRE ADRESSE MAIL PUIS CLIQUEZ SUR ENVOYER. VOUS RECEVREZ UN LIEN QUI VOUS PERMETTRA DE SAISIR UN NOUVEAU MOT DE PASSE **POUR VOTRE COMPTE.** 

EN CAS D'OUBLI DU NOM D'UTILISATEUR, CONTACTEZ LE SERVICE ENFANCE-ÉDUCATION EN PRÉCISANT VOTRE NOM DE FAMILLE ET VOTRE PRÉNOM.

#### NOM D'UTILISATEUR \*

MOT DE PASSE\*

Se connecter

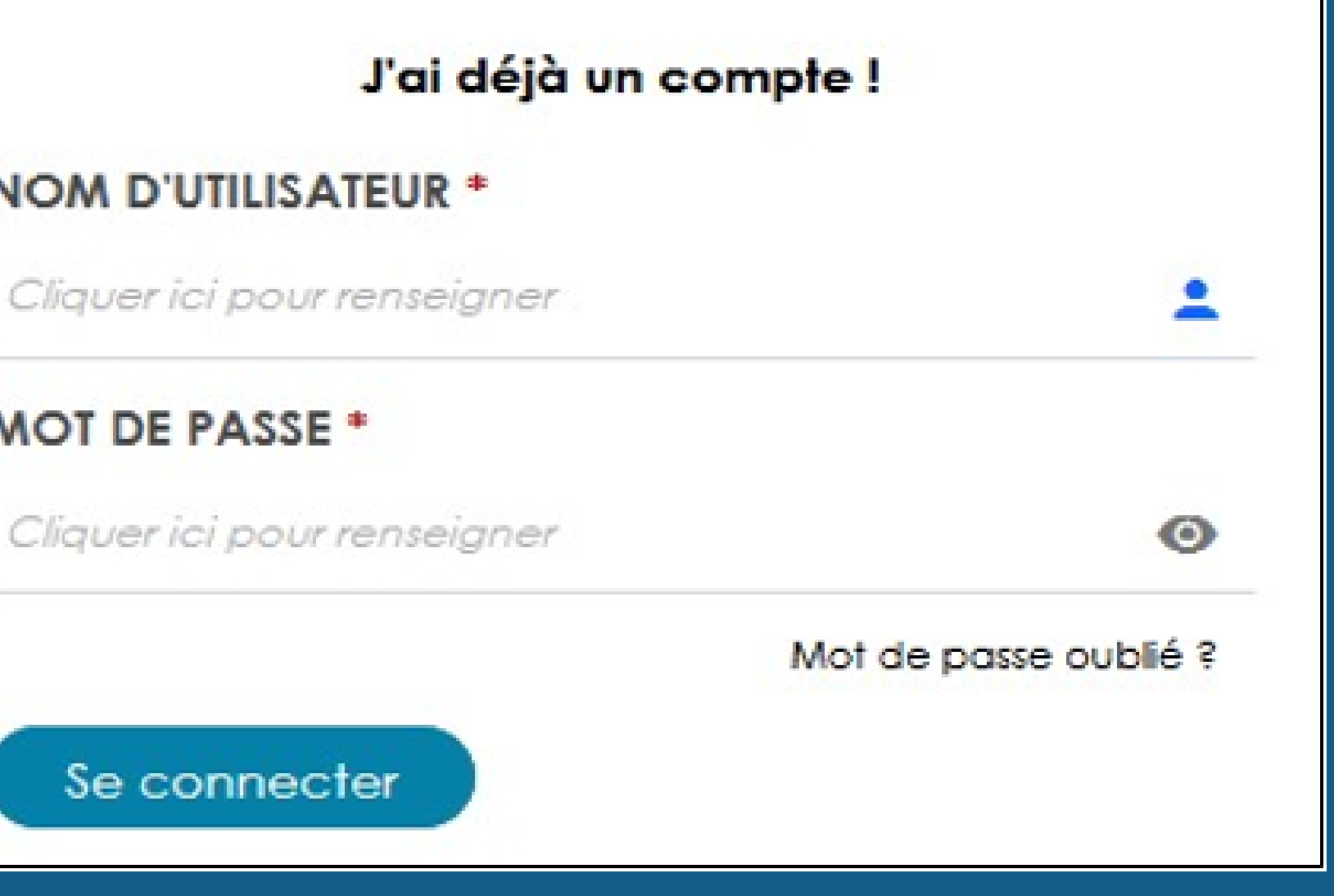

ACTUALITÉS DOSSIER **INSCRIPTIONS** PLANNING ACCUEIL FACTURATION

## UNE FOIS VOS IDENTIFIANTS RENSEIGNÉS, VOUS **ARRIVEZ SUR LA PAGE VOUS PERMETTANT DE NAVIGUER** DANS LES DIFFÉRENTS MODULES DU PORTAIL FAMILLE QUI VOUS SERONT DÉTAILLÉS PAR LA SUITE.

#### SALLANCHES PORTAIL INTRANET

ACCUEIL ACTUALITÉS DOSSIER INSCRIPTIONS PLANNING FACTURATION

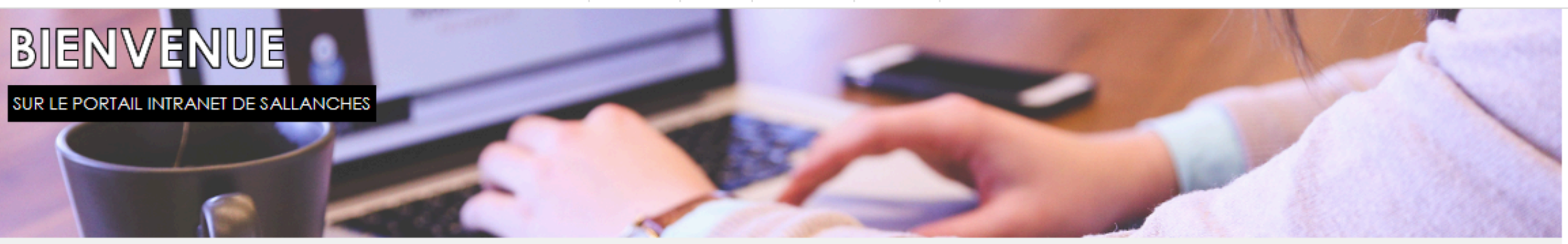

#### ♠ ACCUEIL

#### PLATFORM > Publié le 6 février 2025

#### Bienvenue sur le nouveau portail de sallanches

Votre municipalité se dote d'un nouvel outil numérique performant, un portail web destiné à la ville de sallanches ! Il regroupe toutes les informations sur la commune, fonctionne comme une boîte à outils pour faciliter vos démarches quotidiennes et embarque également des espaces collaboratifs. N'hésitez pas à explorer ce nouveau portail, il est fait pour vous !

Destiné à répondre aux besoins de proximité et d'information, le nouveau portail web s'ouvre sur les actualités de la commune et permet d'accéder rapidement à toutes les rubriques. Vous avez à votre disposition plusieurs outils collaboratifs : une messagerie, un forum et un espace « Petites annonces ». Retrouvez des documents facilement grâce au module de recherche de la médiathèque. Une question sur vos démarches en ligne ? Consultez la FAQ.

Mana annua anna 1946 anna amb ann an baile ann an an an an an an an an an an an Anna 1946 an Anna 1946 an Anna

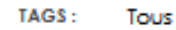

TRIER : Du plus récent au plus vieux

~

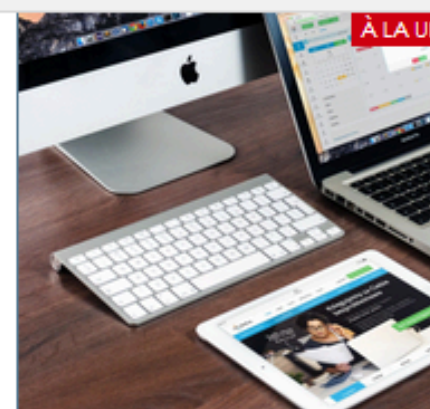

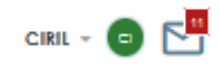

DOCUMENTS TÉLÉCHARGEABLES

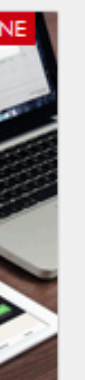

#### Consulter mes démarches

Consulter mes documents

Mon Dossier

Toutes les informations de mon dossier

Consulter mon dossier et ses membres Ajouter un enfant ou un contact à mon dossier

Consulter ou ajouter des pièces justificatives

Inscriptions

Mes incriptions en cours et démorches pour les nouvelles ^

- Consulter mes inscriptions en cours
- Ajouter de nouvelles inscriptions

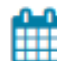

Ì

#### Plannings

Consulter mes plannings et effectuer de nouvelles réservations

4

 $\wedge$ 

- Plannings des inscriptions
- Effectuer de nouvelles réservations ou signaler une absence

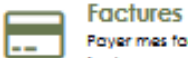

Payer mes factures et historique de mes précédentes

Payer mes factures

Consulter l'historique de mes factures

#### Messagerie

Consulter mes messages et communiquer avec un service<sup>27</sup> de la collectivité

Accéder à la messagerie

### DOSSIER

**CETTE RUBRIQUE PERMET DE GÉRER** DE MANIÈRE DÉMATÉRIALISÉE VOTRE DOSSIER : AJOUT DE PIÈCES JUSTIFICATIVES, MODIFICATION DE COORDONNÉES, GESTION DES MEMBRES (AJOUT, MODIFICATION SUPPRESSION), HISTORIQUE DE VOS DÉMARCHES...

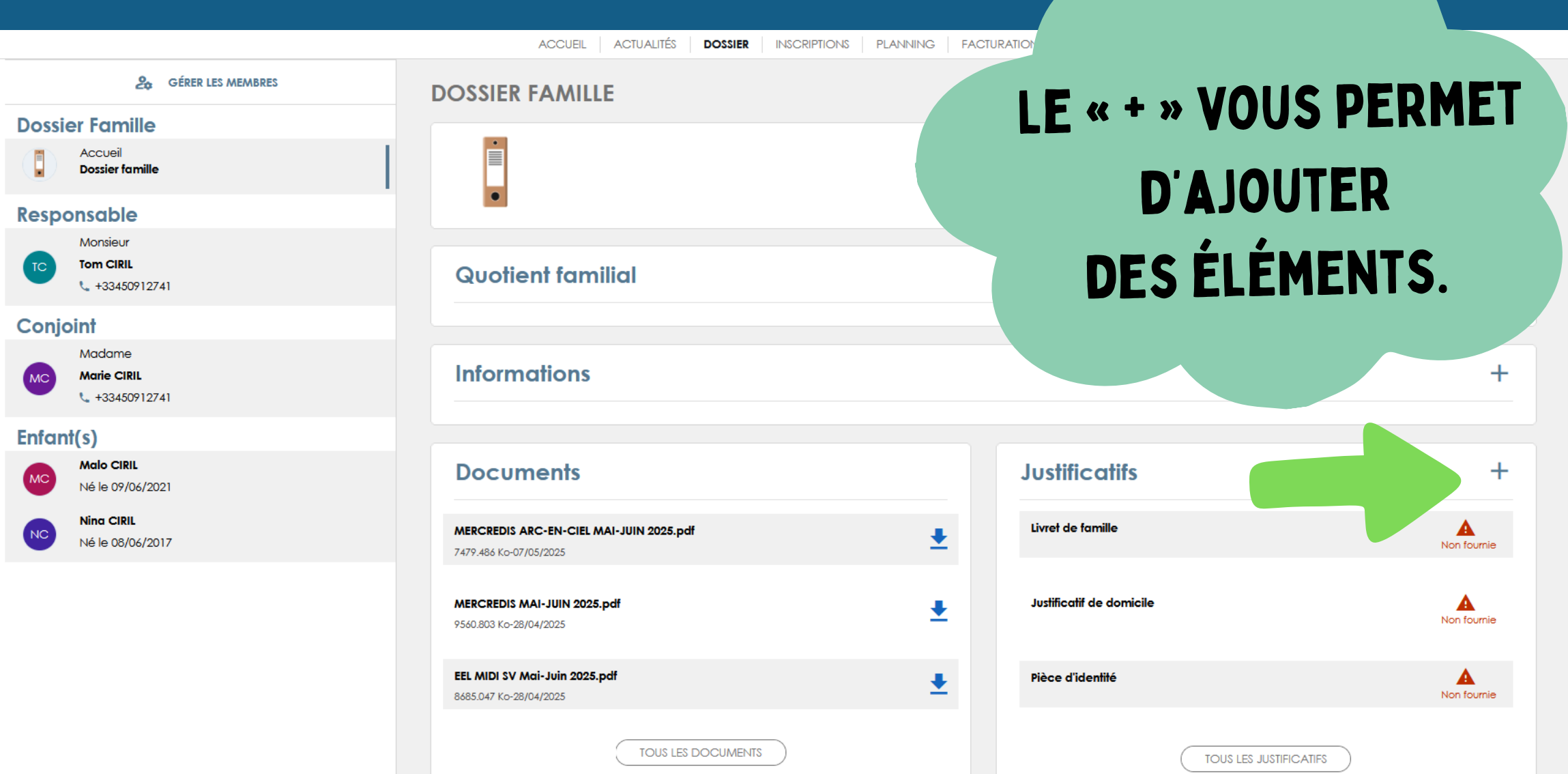

|              |          | Justificatifs            |                        | +                |
|--------------|----------|--------------------------|------------------------|------------------|
| UIN 2025.pdf | ŧ        | Livret de famille        |                        | Non fournie      |
|              | ŧ        | Justificatif de domicile |                        | Non fournie      |
|              | <u>+</u> | Pièce d'identité         |                        | A<br>Non fournie |
|              |          |                          | TOUS LES JUSTIFICATIFS |                  |

### **DOSSIER**

### SI VOUS SÉLECTIONNEZ UN ENFANT VOUS POUVEZ CONSULTER OU MODIFIER :

- SES AUTORISATIONS,
- LES LIENS ENTRE VOS ENFANTS ET LES ADULTES DU DOSSIER,
- LEUR INFORMATION SANITAIRE.

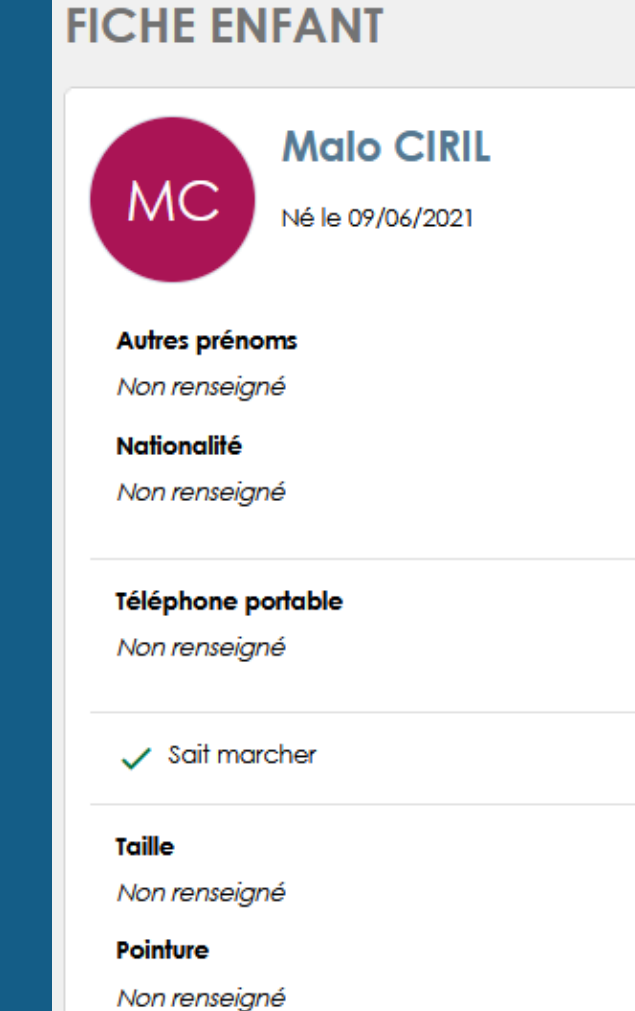

LE « PINCEAU » À DROITE DE CHAQUE BLOC VOUS PERMET DE LE MODIFIER SI CELA EST POSSIBLE.

Poids Non renseiané

### **DOSSIER**

RENSEIGNEZ LES CONTACTS : A. "GÉRER LES MEMBRES" B. "AJOUTER UN CONTACT" C. RENSEIGNEZ LES INFORMATIONS DE VOTRE CONTACT :

- INFORMATIONS
- COORDONNÉES

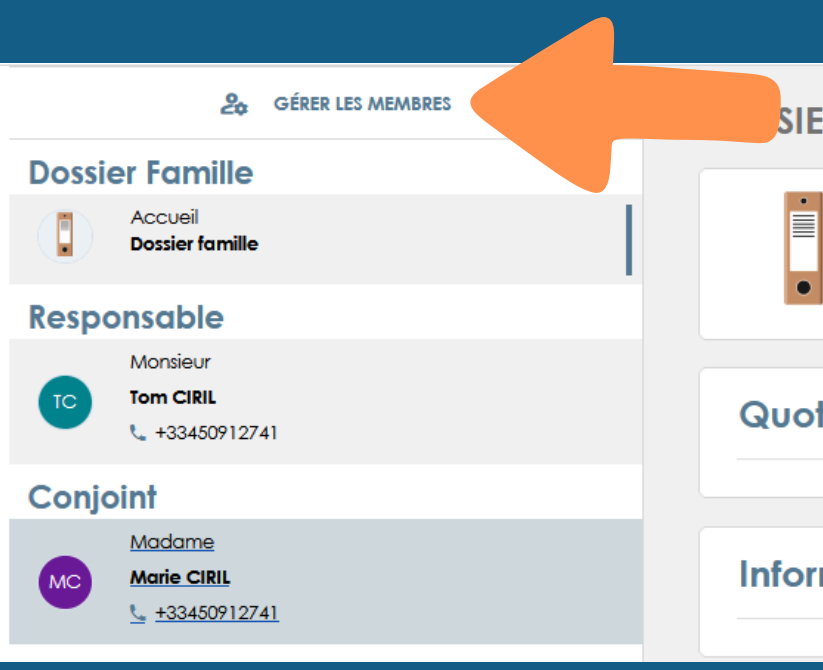

Membres de la famille Responsable TC TC Tom CIRIL

Contacts rattachés au dossier N° du dossier : 7977 Nom de dossier : CIRIL

#### **Quotient familial**

#### Informations

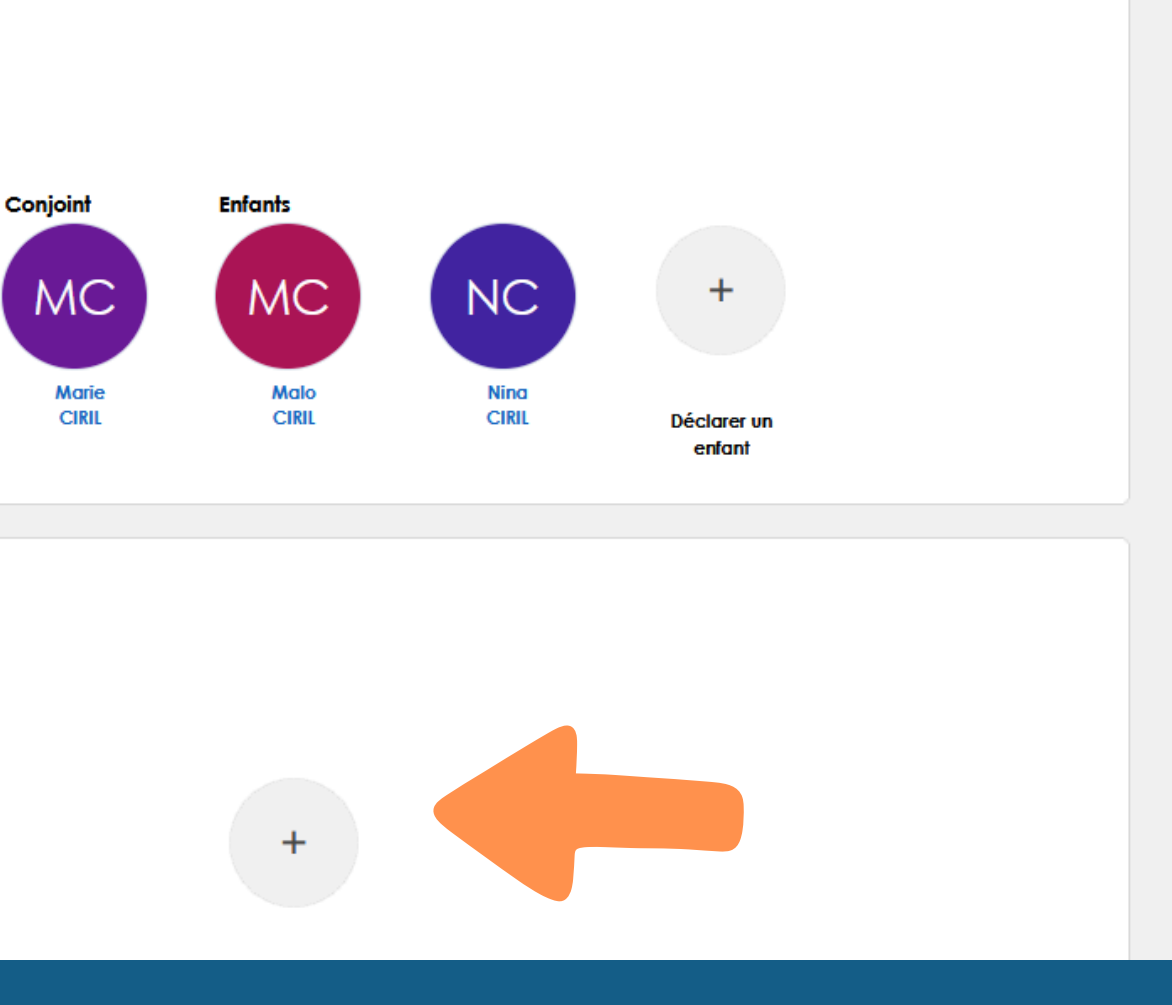

Ajout d'un contact

#### Création d'un nouveau contact sous réserve de validation par la collectivité i Étape Étape 1/3 2/3 • Informations Profession Тi ... Informations CIVILITE \* DATE DE NAISSANCE Madame 01/09/1974 $\checkmark$ NOM USAGE \* PAYS DE NAISSANCE CIRIL France NOM FAMILLE DÉPARTEMENT DE NAISSANCE Cliquer ici pour renseigner Cliquer ici pour renseigner PRENOM COMMUNE DE NAISSANCE Anne Cliquer ici pour renseigner SEXE \* Féminin $\checkmark$

|                 |           | ^ |
|-----------------|-----------|---|
| Étape<br>3/3    |           |   |
| iens de parenté | 1         |   |
|                 |           | l |
|                 |           |   |
|                 |           |   |
|                 |           |   |
|                 |           |   |
|                 |           | ~ |
| Annuler         | ✓ Suivant |   |
|                 |           |   |

Ajout d'un contact

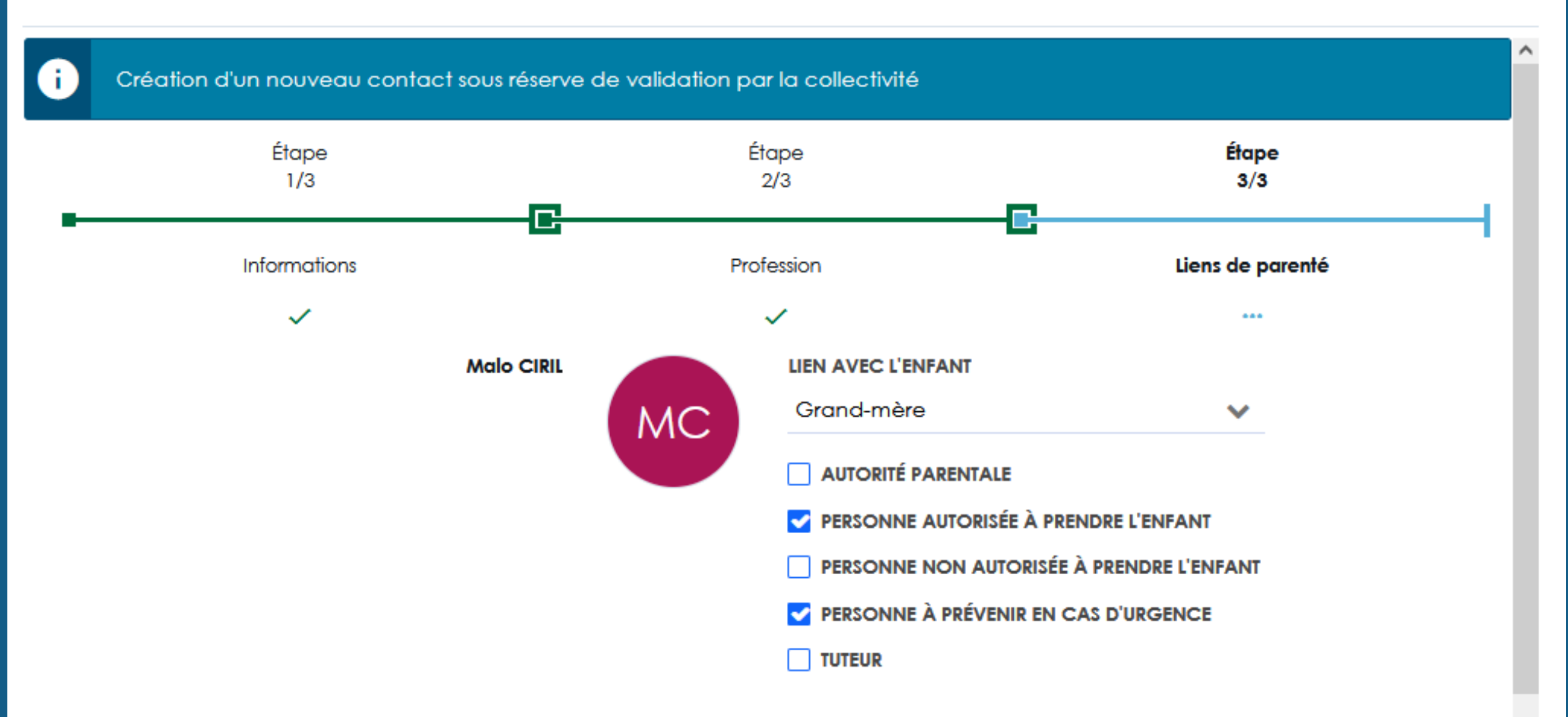

### DOSSIER

APRÈS MODIFICATION PAR LA FAMILLE DES LIENS DE PARENTÉ / AUTORISATIONS D'UN ENFANT, UNE VALIDATION DU SERVICE ENFANCE EST NÉCESSAIRE.

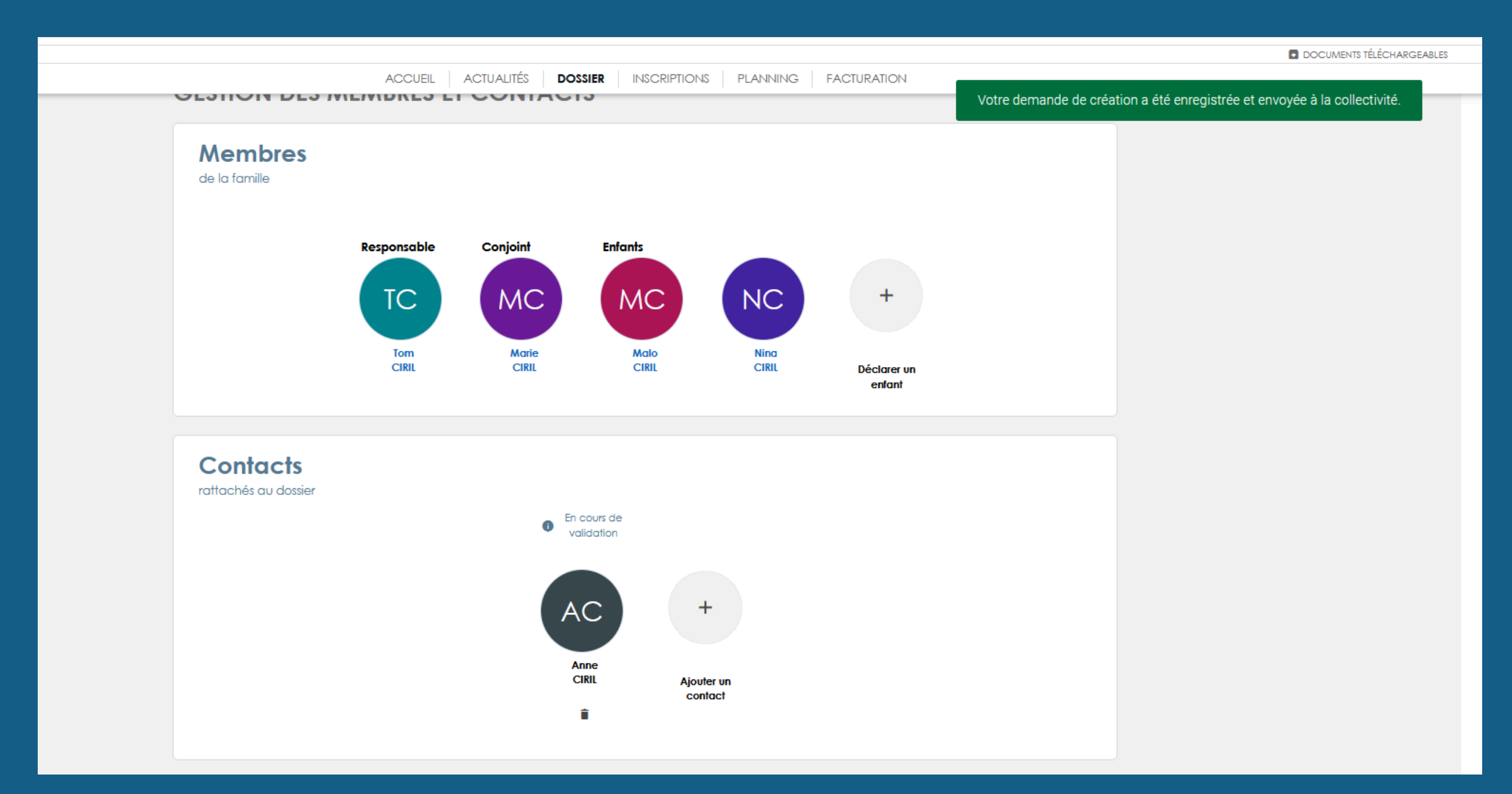

### **INSCRIPTIONS**

- SÉLECTIONNEZ VOTRE ENFANT
- "+ INSCRIPTION"
- COMPLÉTEZ TOUS LES CHAMPS:
  - SERVICE
  - TYPE D'ACTIVITÉ
  - DATE D'ENTRÉE SOUHAITÉE
  - **GROUPE**

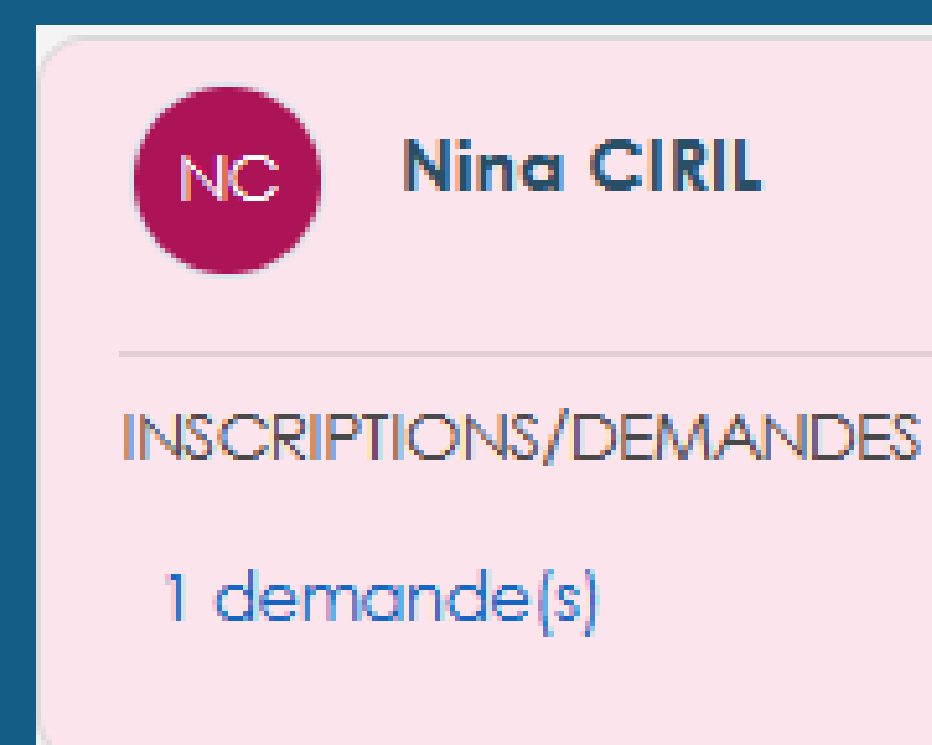

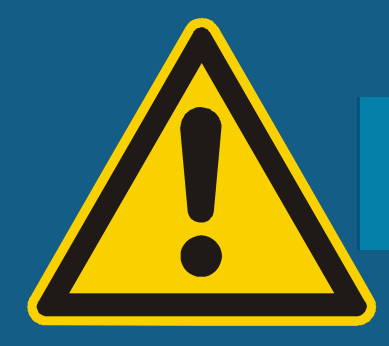

Seules les activités en cours ou futures, correspondant à la tranche d'âge de votre enfant, sont affichées dans le formulaire d'inscription.

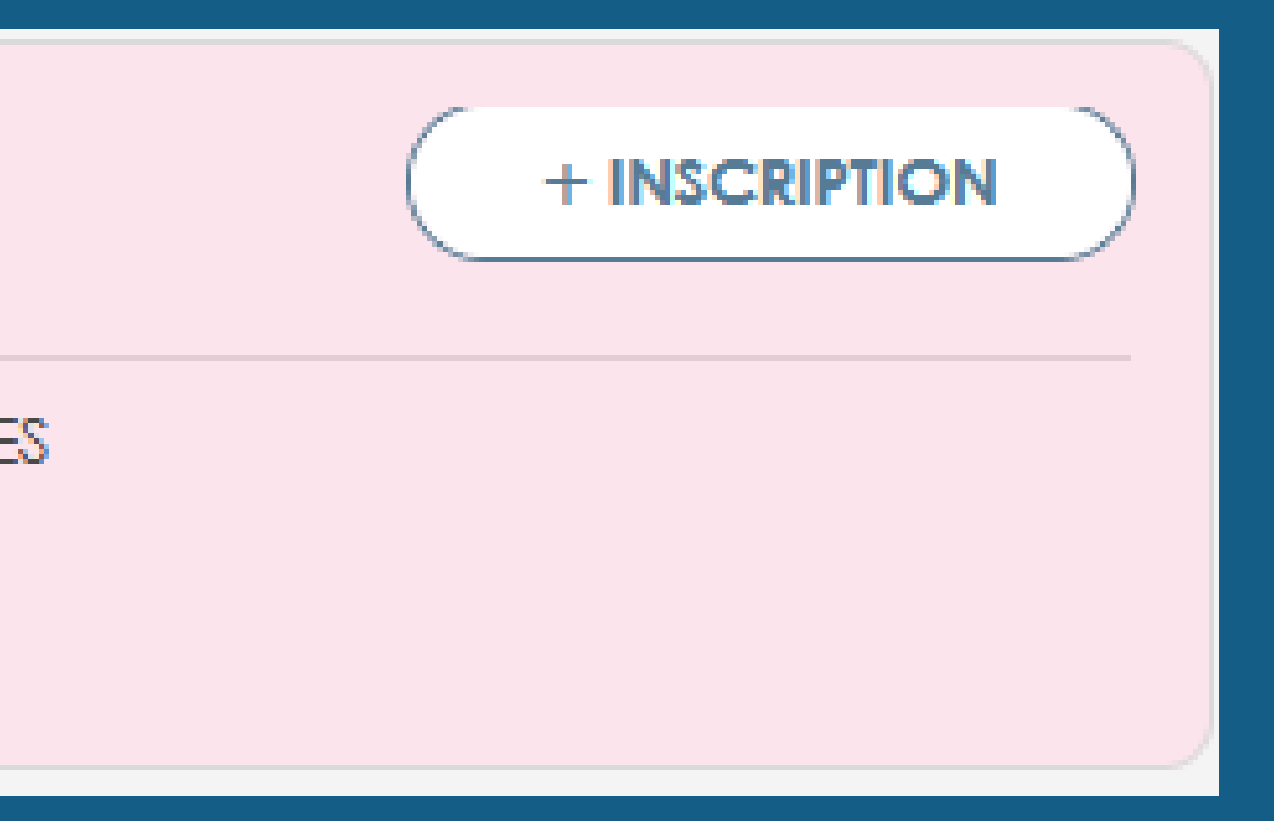

### **INSCRIPTIONS**

- UNE FOIS QUE TOUS LES CHAMPS SONT COMPLÉTÉS, **CLIQUEZ SUR VALIDER.**
- VOTRE DEMANDE D'INSCRIPTION EST ENVOYÉ AU SERVICE ENFANCE-ÉDUCATION POUR VALIDATION.

### **Demande d'inscription pour Malo CIRIL**

| ACTIVITE                                                                   |
|----------------------------------------------------------------------------|
| i Seules les activités en cours ou futures, correspondant à la tranche d'é |
| SERVICE *                                                                  |
| Accueil de Loisirs Marmottes Vouilloux                                     |
| TYPE ACTIVITE *                                                            |
| 02 - Accueil périscolaire                                                  |
| ACTIVITE *                                                                 |
| Accueil péri MarmottesVLX Mat. 24/25 (du 02/09/2024 au 06/07/2025)         |
| DATE D'ENTRÉE SOUHAITÉE *                                                  |
| 23/05/2025                                                                 |
| Matin MARM péri.                                                           |
| Soir MARM péri. 16h30-18h30                                                |
| Annuler Valider                                                            |

àge de votre enfant, sont affichées dans le formulaire d'inscription

 $\mathbf{\sim}$  $\checkmark$ ð 3.00€ 3.00€

### **INSCRIPTIONS**

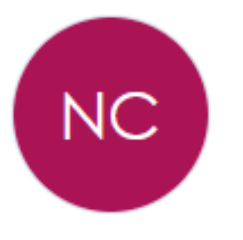

Inscriptions et demandes en cours Ning CIRIL

#### ACTIVITES

Restauration Elem.Boccard 2024/2025

✓ Demande du 23/05/2025 au 04/07/2025

Groupe

REPAS NORMAL

Planning hebdomadaire LUNDI MARDI JEUDI VENDREDI

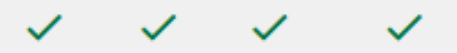

|   | En attente         |
|---|--------------------|
|   |                    |
| ( | Afficher le détail |

### PLANNING

RUBRIQUE VOUS CETTE PERMET DE **TEMPORELLEMENT**, NAVIGUER DE VISUALISER LE PLANNING DE L'UN OU DE ENFANTS PLUSIEURS POUR UNE 01 PLUSIEURS ACTIVITÉS (FILTRE À ACTIVER OU DÉSACTIVER), MAIS AUSSI DE CONNAITRE L'HISTORIQUE DES ACTIONS MENÉES PAR VOUS OU LE SERVICE DE LA MAIRIE. VOUS POUVEZ AFFICHER PAR JOUR, SEMAINE OU MOIS CE PLANNING.

#### PLANNING

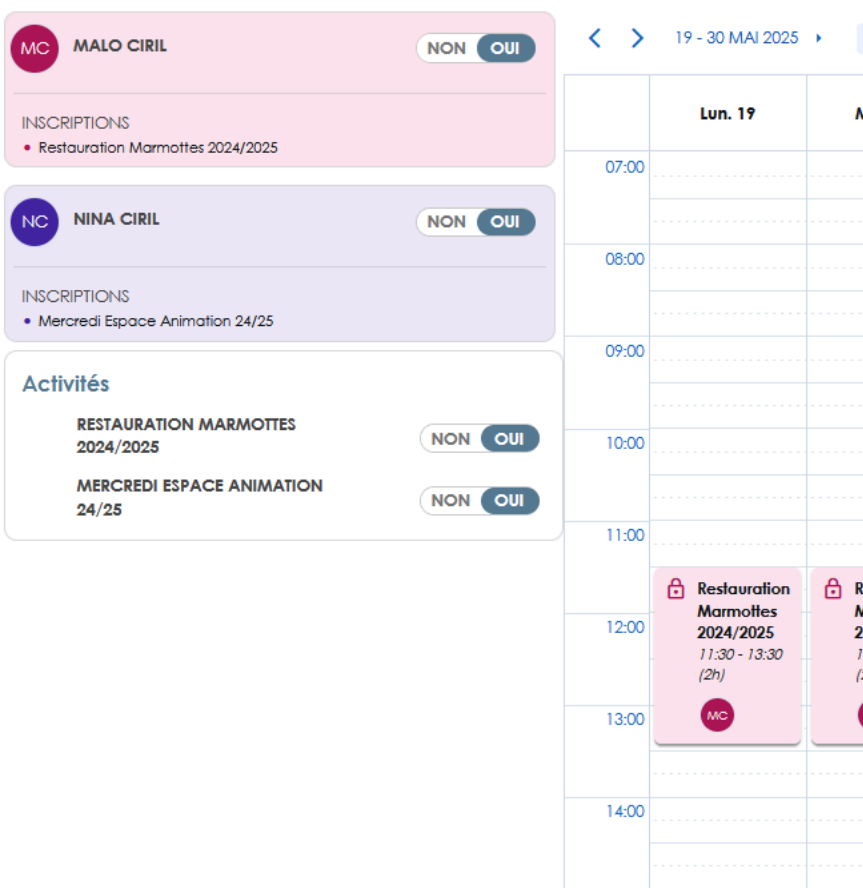

| Semaines 21                                                 | - 22 AUJOURD'H                                                                                                    | UI                                                                                                    |                                                                 |                                                                 |                                                                 | Jour Sei | m. travail Quin | zaine Mois |
|-------------------------------------------------------------|----------------------------------------------------------------------------------------------------|----------------------------------------------------------------------------------------------------|-----------------------------------------------------------------|-----------------------------------------------------------------|-----------------------------------------------------------------|----------|-----------------|------------|
| Mar. 20                                                     | Mer. 21                                                                                                    | Jeu. 22                                                                                                    | Ven. 23                                                         | Lun. 26                                                         | Mar. 27                                                         | Mer. 28  | Jeu. 29         | Ven. 30    |
|                                                             | Restauration         ✓       Présention         ③       Jeudi 2         ٤       MC         Le déla dépass       Le déla dépass         ④       Historia         €       Montau | on Marmottes 2<br>2 mai<br>Malo CIRIL<br>odifiable<br>11 maximum pour ar<br>14<br>10<br>10<br>11 de la réservation | 024/2025<br>nnuler la réservation<br>: 5,36€                    | est                                                             |                                                                 |          |                 |            |
| estauration<br>larmottes<br>024/2025<br>1:30 - 13:30<br>2h) |                                                                                                    | Restauration<br>Marmottes<br>2024/2025<br>11:30 - 13:30<br>(2h)                                                    | Restauration<br>Marmottes<br>2024/2025<br>11:30 - 13:30<br>(2h) | Restauration<br>Marmotles<br>2024/2025<br>11:30 - 13:30<br>(2h) | Restauration<br>Marmothes<br>2024/2025<br>11:30 - 13:30<br>(2h) |          |                 |            |

MC

NC

Aucune modification de réservation en cour

Nina CIRII

Aucune modification de réservation en cours

SI VOUS SOUHAITEZ AJOUTER, SUPPRIMER OU MODIFIER DES **RÉSERVATIONS AUX ACTIVITÉS, IL VOUS SUFFIT DE SÉLECTIONNER** « + RÉSERVATION » À DROITE.

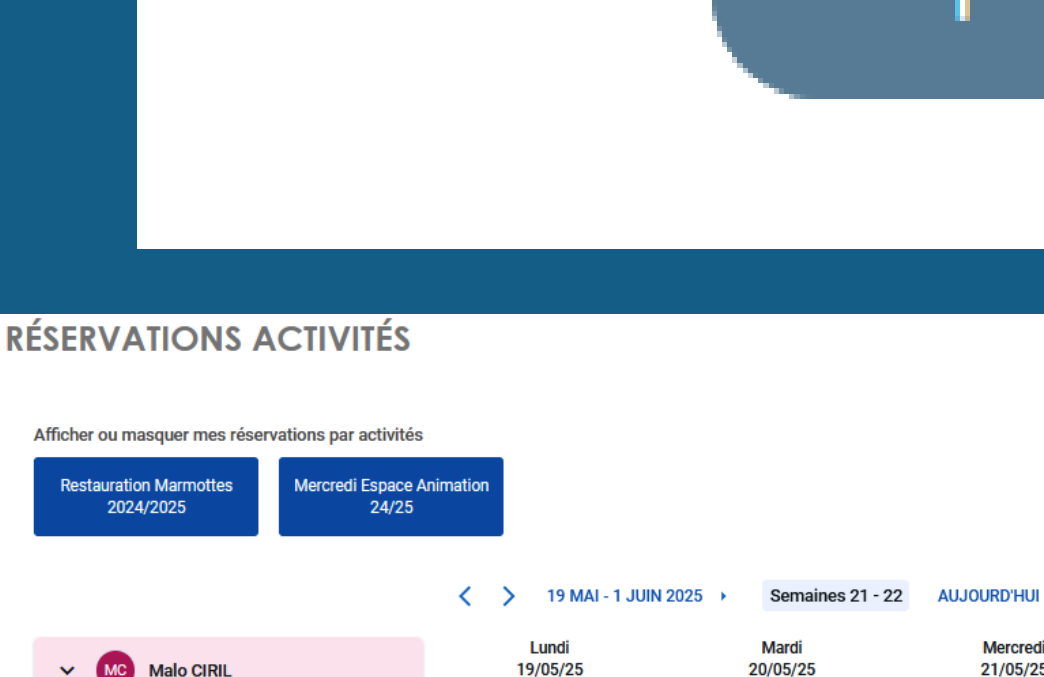

Postauration Marmo

Lundi

19/05/25

Restauration Marmot

Mardi

20/05/25

### Réservation

+ Réservation périodique

- Réservation périodique

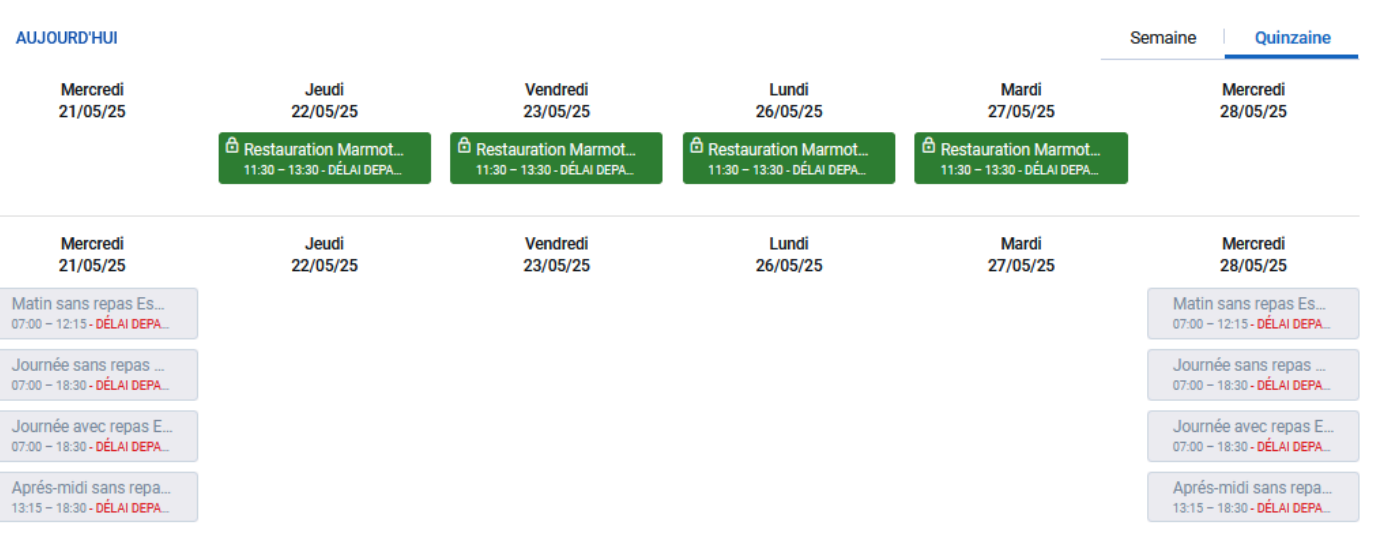

### **PLANNING**

VOUS POUVEZ AFFICHER OU MASQUER UNE OU ACTIVITÉS, UN OU PLUSIEURS PLUSIEURS ENFANTS. ACTIVITÉS VISUALISEZ LES POUR VOUS LESQUELS LES RÉSERVATIONS, À UN JOUR

DONNÉ SONT COMPLÈTES.

SONT LES RÉSERVATIONS VALIDÉES. EN /FRT SONT LES RÉSERVATIONS EN COURS. EN EN ROUGE SONT LES RÉSERVATIONS ANNULÉES.

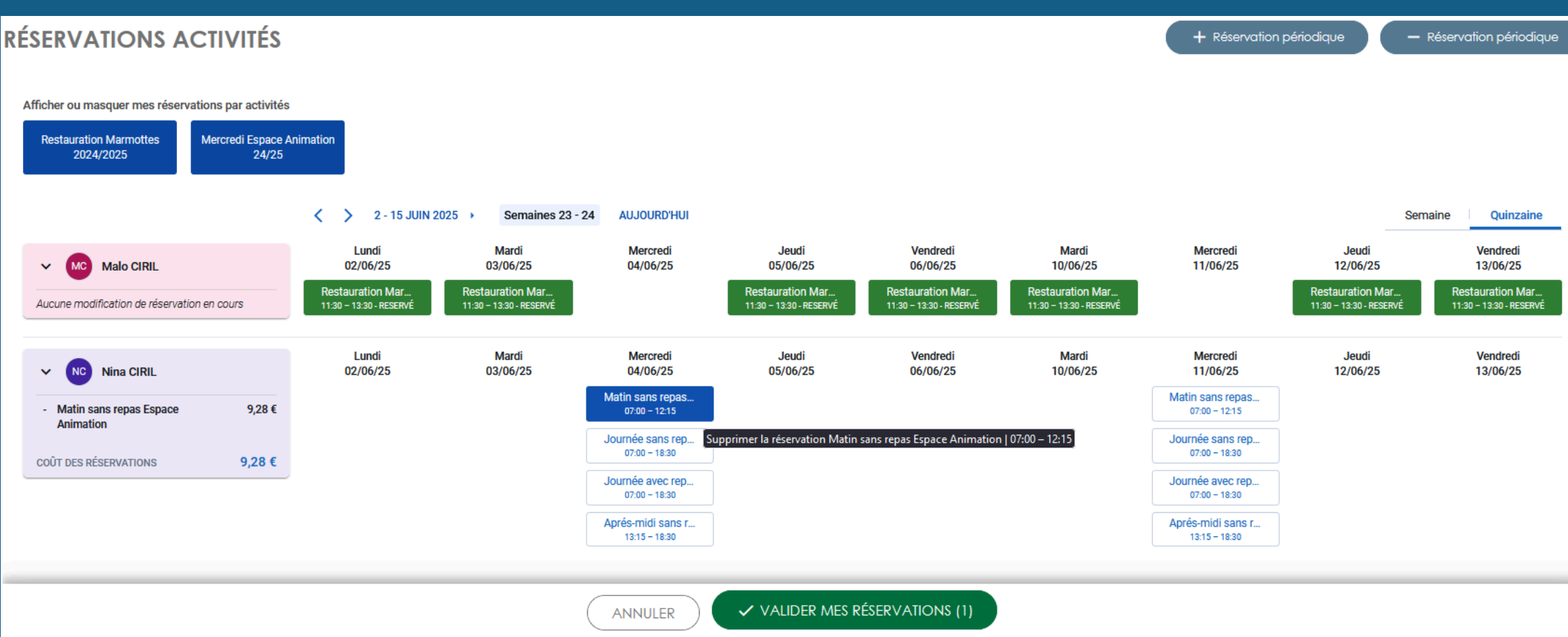

### **PLANNING**

SI VOUS CLIQUEZ PAR ERREUR SUR UNE RÉSERVATION ALORS QUE, SUR LE MÊME CRÉNEAU VOUS AVIEZ DÉJÀ UNE RÉSERVATION, VOUS EN SEREZ AVERTI ET L'ENREGISTREMENT NE POURRA S'EFFECTUER.

IL VOUS SUFFIT DE CLIQUER SOIT SÛR « VALIDER MES RÉSERVATIONS » POUR ENREGISTRER VOS MODIFICATIONS.

UN MESSAGE EN HAUT À DROITE VOUS INDIQUERA LA VALIDATION DE L'ENREGISTREMENT. VOUS LES RETROUVEREZ DANS L'HISTORIQUE DES DÉMARCHES DE L'ONGLET « DOSSIER ».

VOUS POUVEZ, POUR UN OU PLUSIEURS ENFANTS, AJOUTER OU SUPPRIMER EN MASSE DES RÉSERVATIONS EN SÉLECTIONNANT L'UN DES BOUTONS SUIVANTS :

+ Réservation périodique

Réservation périodique

## 3) RUBRIQUES DISPONIBLES SUR LE PORTAIL FAMILLE FACTURATION

CETTE RUBRIQUE VOUS PERMET DE VISUALISER LES FACTURES EN COURS OU ANTÉRIEURES, DE LES PAYER, DE VISUALISER LEUR DÉTAIL AINSI QUE LE OU LES RÈGLEMENTS PAR TYPE.

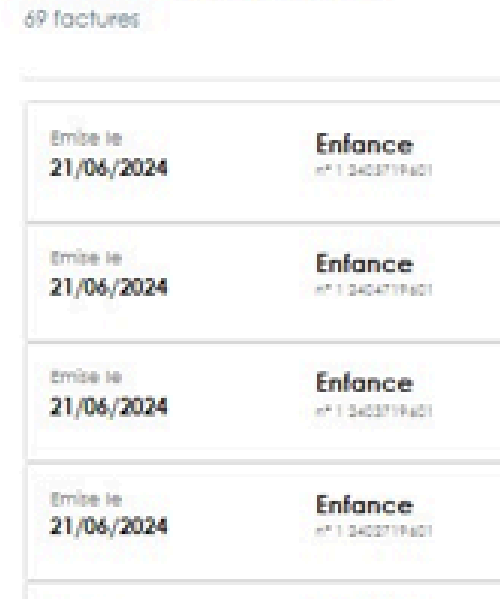

Enfance

Enfance

Enfance

AP 1 101 101 10 400

eP 1 2303719 a03

et 1 2312718-621

Emise le

Freize la

Freise te

20/02/2024

08/02/2024

08/02/2024

Liste des factures

| ( FA       | CTURES A PAYER |
|------------|----------------|
|            |                |
| Réglée le  |                |
| 21/06/2024 |                |
| Réglée le  |                |
| 21/06/2024 |                |
| Réglée le  |                |
| 21/06/2024 |                |
| Réglée le  |                |
| 21/06/2024 |                |
| Réglée le  |                |
| 08/02/2024 |                |
| Réglée le  |                |
| 08/02/2024 |                |
| A payer en |                |
| trésorerie |                |

### **MESSAGERIE**

CETTE RUBRIQUE VOUS PERMET DE COMMUNIQUER AVEC LES DIFFÉRENTS CENTRES DE LOISIRS ET LE SERVICE ENFANCE-ÉDUCATION SUR DIFFÉRENTS THÈMES. VOUS POUVEZ Y RETROUVER TOUTES LES DERNIÈRES ACTUALITÉS.

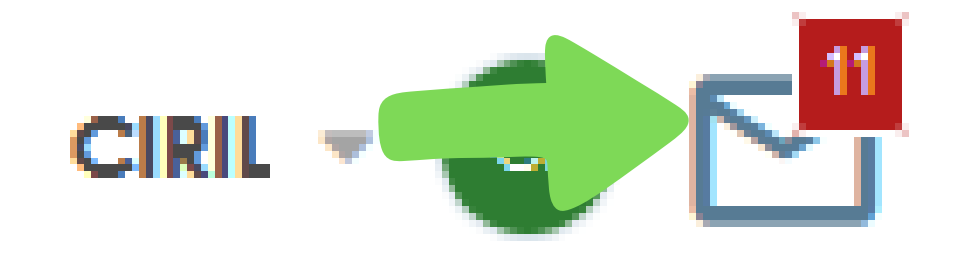

### DOCUMENTS TÉLÉCHARGEABLES

### **MESSAGERIE**

POUR ENVOYER UN MESSAGE À UN SERVICE DE LA MAIRIE, IL VOUS SUFFIT DE SÉLECTIONNER « NOUVEAU MESSAGE » ET VOUS LAISSER GUIDER.

#### MESSAGERIE NOUVEAU MESSAGE 11 • Messages reçus Restauration ⇒ ERRATUM : Nouveau Messages envoyés > Restauration > Nouveau Portail Far Restauration > **Circulation rue Can** Restauration > **RAPPEL - BON CAF 2** Restauration > rectificatif inscriptio Restauration Inscriptions vacanc Restauration mouvement de grè Restauration Information mouver Restauration Vacances Automne

|                                        | Dernier rafraîchissement<br>11:16 - 23/05/2025 | 5 |
|----------------------------------------|------------------------------------------------|---|
| portail famille                        | Jeu. 15/05<br>15:12                            | : |
| nille à compter du 19 mai 2025         | Mer. 14/05<br>10:29                            | : |
| cellieri et accès à l'espace animation | Jeu. 17/04<br>17:07                            | : |
| 2025                                   | Mar. 01/04<br>15:51                            | : |
| ns vacances de printemps               | Lun. 31/03<br>16:42                            | : |
| es de printemps                        | Ven. 28/03<br>16:19                            | : |
| ve du jeudi 5 décembre 2024            | Mar. 03/12/2024<br>12:16                       | : |
| nent de grève du 5 décembre 2024       | Lun. 02/12/2024<br>16:59                       | : |
| •                                      | Ven. 27/09/2024<br>15:29                       | : |

### **POUR VOUS ACCOMPAGNER:**

### SERVICE ÉDUCATION RESTAURATION 04.50.91.27.41 education.restauration@sallanches.fr

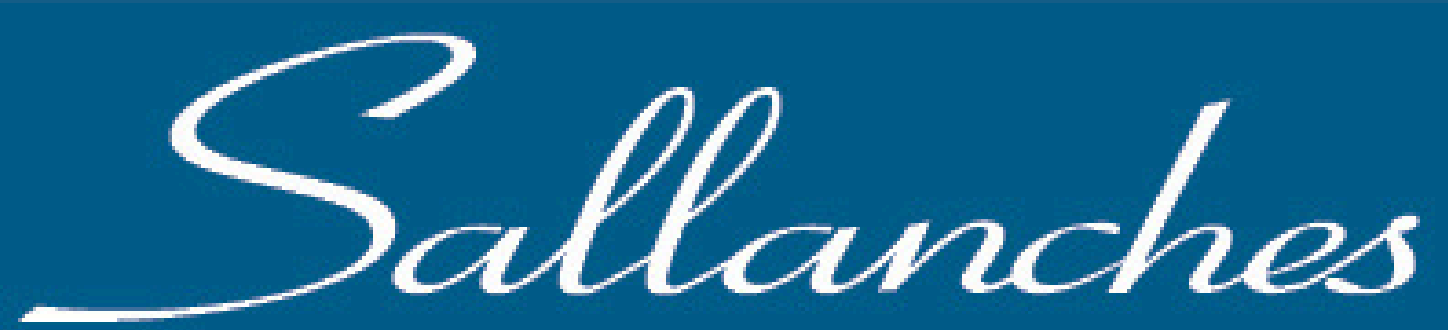

LA VILLE AU PAYS MONT-BLANC DU

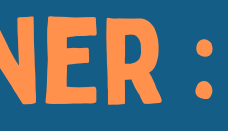